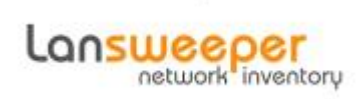

#### context

dit document beschrijft hoe je deployment opzet in Lansweeper ahv Chocolatey werking

# installatie

- 1. kopieer onderstaande files van louscorner nextcloud (/home/it/Lansweeper) naar je Lansweeper server
  - 1. packageshare.zip
  - 2. packages.zip
- 2. meld aan op LS sever via Remote Desktop
- 3. pak de bestanden uit en kopieer

| ZIP file                  | Locatie Lansweer Server |
|---------------------------|-------------------------|
| PackageShare\Installers\* | PackageShare\Installers |
| PackageShare\logs         | PackageShare\logs       |
| PackageShare\Scripts\*    | PackageShare\Scripts\*  |

- maak de share logs aan en ken schrijfrechten toe voor Scanning Credentials/Domain gebruiker.

- 1. meld aan op LS webconole > Deployment > Deployment packages
- 2. kies Import en importeer alle XMLs uit packages.zip

Note: Je kan de volgorde van pakketten niet aanpassen, dus met uitvoering "after Scanning" importeer je de pakketten best in ondrestaande volgorde: choco, bginfo, sysinternals

- 1. open de folder scripts
- 2. open de bat-bestanden en vul de variable PkgServer= in met naam van de LS server

#### groepen

ahv groep kan je de deployements linken aan assets. Maak onderstaande groepen aan:

• windows stage: pakketten die op elke nieuwe Windows moeten staan

### schedule

- maak een deployment schedule aan
  - interval: After Scanning gekoppeld aan een deployment groep Deployen = Groep/Asset herscannen
  - $\circ\,$  midday: logfiles choco kopieren voor Asset Group: Windows

# deployen

- scan een nieuwe asset via batch scanning
- voeg de asset toe aan de groep Windows stage
- Rescan de asset

# file scanning

- hiermee kan je naar een bepaald (.exe) bestand zoeken om te zien op welke machines een installatie nog niet is uitgevoerd.
- vb: file scanning: C:\ProgramData\chocolatey\choco.exe

#### rapporten

• kijk op welke assets een bepaald bestand (zie: hierboven) niet is gevonden.

```
Select Top 1000000 a.assetname, f.* From tblassets a
    Inner Join tblFileVersions f On f.AssetID = a.assetid
Where f.FilePathfull = 'c:\programdata\chocolatey\choco.exe' And
f.found = '0'
```

- je kan datzelfde rapport dan gebruiken om periodiek een deployment uit te voeren.
- na deployment laat je dan een scan uitvoeren zodat het bestand gevonden is en geen verdere deployment meer triggert.

#### tips

 voor jobs waarbij je files kopieert, kan je best Scanning Credentails ipv System account gebruiken

# meer info

voeg hier linken toe naar verdere uitleg

#### lansweeper

From: https://louslab.be/ - Lou's lab

Permanent link: https://louslab.be/doku.php?id=lansweeper:deployment

Last update: 2024/11/16 18:14

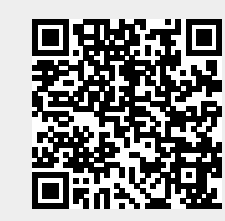